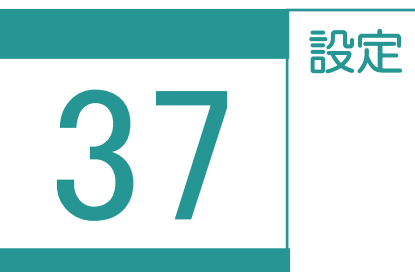

一括ファイル出力

## TREND REX 受託内のファイルを受託単位で出力します。

収集・作成した資料、写真、TREND-ONE(Mercury-ONE)現場データ、登記完了証 等、登記申請書(電子署名済)のファイルを一括して出力します。

| 01                     | 一括ファイルの出力                                                                                                    |                    | <b>华</b> 、<br>設定                                                                                                    |                                                                 |                                                                                                    |
|------------------------|----------------------------------------------------------------------------------------------------|--------------------|----------------------------------------------------------------------------------------------------|-----------------------------------------------------------------|----------------------------------------------------------------------------------------------------|
| 1. [設:<br>ます。          | 定]-[一括ファイル出力]をク                                                                                                    | リックし               | <ul> <li>&gt; 環境調</li> <li>&gt; マスタ・</li> <li>ロ・バック:</li> <li>コ リスト:</li> <li>ロ・TREN</li> <li>ロ・一括つ</li> <li>① サポー</li> </ul> | 设定<br>−管理<br>アップ<br>P<br>ID REGICデータ移行<br>7アイル出力<br>ト関連とパージョン情報 | <ul> <li></li> <li></li> <li><!--</th--></li></ul> |
| 2. ファイ.<br>託デ-<br>リックし | ルの出力先のフォルダー、出力対<br>-タを選択して [一括ファイル出力<br>っます。<br>アイル出力<br>(度託名:<br>物件所<br>依頼者:<br>出力対<br>(受託名:<br>物件所<br>依頼者:<br>出力対<br>(日本) | 象の受<br>カ]をク<br>REX | ・ ・ ・ ・ ・ ・ ・ ・ ・ ・ ・ ・ ・ ・ ・ ・ ・ ・ ・                                                                                         |                                                                 |                                                                                                    |
|                        | 最終更新                                                                                                    | 行日時の新しい順           | <u> </u>                                                                                                    | 2件 / 2件中                                                        | 一括ファイル出力                                                                                                    |
|                        |                                                                                                    |                    | 閉じる                                                                                                    |                                                                 |                                                                                                    |

3. 出力対象のファイルを選択し、圧縮方 法を指定して [ファイル出力の開始] をクリックします。

[収集資料] : [全てのファイル] タブ に登録されている出力可能な各種ファ イル (PDF、エクセル、ワードなど)を出 力します。

[写真] : [写真] に登録されている 画像ファイル (JPG など)を出力しま す。

[ONE 現場] :連携している TREND-ONE(Mercury-ONE)の 現場をONZ 形式で出力します。

[登記完了証等] :オンライン申請で 取得した公文書ファイル(登記完了証 PDF、登記識別情報通知PDF)を出 力します。

[登記申請書(電子署名済)] : 登記申請書ファイル(XML:電子署 名済)を出力します。

※受託の情報(受託名や受託番号等の基本情報および依頼者情報)は必ず出力されます。

 ファイルの出力が完了すると確認のメッ セージが表示されるため、[作業を終 了します]をクリックします。

| 🔃 一括ファイル出力                                                                 | ? | × |  |  |  |
|----------------------------------------------------------------------------|---|---|--|--|--|
| 2 件の受託データに含まれる以下ファイルを出力先にフォルダーに出力します。                                      |   |   |  |  |  |
| 【ファイル出力先】<br>D:¥ManualSorce¥rex_マニュアル動画関連¥一括ファイル出力                         |   |   |  |  |  |
| 【出力対象ファイルの選択】<br>出力を行うファイルをご確認のうえ、対象をチェックしてください                            |   |   |  |  |  |
| ☑ すべてのデータを対象にする                                                            |   |   |  |  |  |
| ☑ 収集資料 (.pdf, .tif, .docx, .xlsxなど)   ☑ 写真 (.jpg, .png, .tifなど)            |   |   |  |  |  |
| ☑ ONE現場 (.onz) ☑ 登記完了証等 (.pdf)                                             |   |   |  |  |  |
| ☑ 登記申請書(電子署名済)(.xml, .pdf等)                                                |   |   |  |  |  |
| 【圧縮方法の指定】<br>◎ 圧縮しない ○ 圧縮する                                                |   |   |  |  |  |
| 【ファイル出力先の空き容量とファイル出力に必要なサイズ(概算)】<br>空き容量: 871537.59 MB 必要サイズの概算:約 36.36 MB |   |   |  |  |  |
| 準備ができたら、ファイル出力を開始してください・・                                                  |   |   |  |  |  |
| ファイル出力の開始                                                                  |   |   |  |  |  |
|                                                                            |   |   |  |  |  |

|                          | ? | × |
|--------------------------|---|---|
|                          |   |   |
| 2 件の受託データのファイル出力が完了しました。 |   |   |
|                          |   |   |
| 作業を終了します                 |   |   |

以下のように受託名フォルダーが作成され、受託の情報と選択したデータが出力されます。

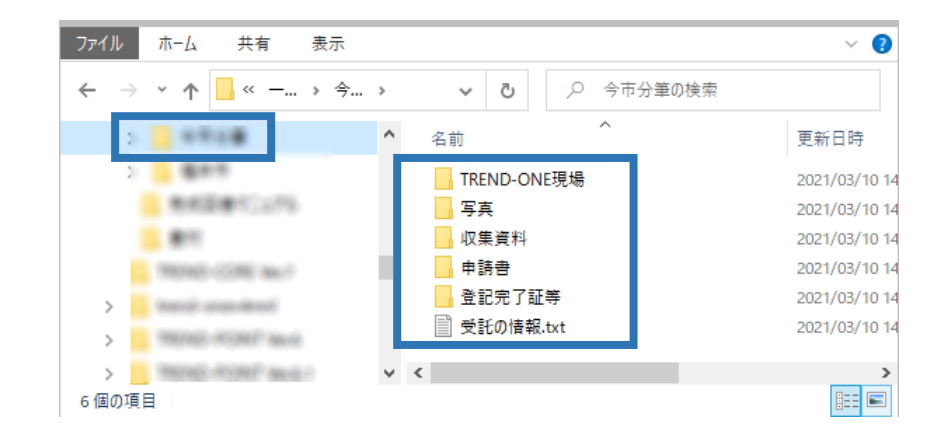

ライセンス切れ(体験版含む)のユーザーが、TREND REX 運用中に収集・作成したデータ をエクスプローラーで管理できるようになります。